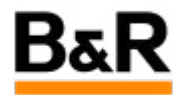

# CN\_Driver\_ModbusTcpClient\_APROL Runtime上的 ModbusTcpClient驱动安装和使用说明更新版

Exported from Confluence on 2024 January 26

We reserve the right to change the content of this document without prior notice. The information contained herein is believed to be accurate as of the date of export, however, B&R makes no warranty, expressed or implied, with regards to the information contained within this document. B&R shall not be liable in the event if incidental or consequential damages in connection with or arising from the use of this information. The software names, hardware names and trademarks used in this document are registered by the respective companies.

# **Table of Contents**

| 版本信息                              | 3  |
|-----------------------------------|----|
| 1. 目的                             | 3  |
| 2. ModbusTcpClientDriver 驱动安装以及卸载 | 3  |
| 3. ModbusTcpClientDriver 驱动使用     | 4  |
| 4. ModbusTcpClientDriver 驱动的调试和诊断 | 11 |
| 5. 其它                             | 15 |

### 内容纲要

# 版本信息

## 1. 目的

## 目的

和第三方设备之间采用 ModbusTcp 协议通讯,以前只能通过 APROL 里面的控制器才能和第三方设备 之间进行 ModbusTcp 的通讯,现在新增加了可以运行在 APROL 的 Runtime 系统上的 ModbusTcp 驱 动,这样即使没有APROL控制器的情况下,也可以采集第三方通过 ModbusTcp 协议的设备数据。注 意,APROL只能做 ModbusTcp 的 **Client(**或者说 ModbusTcp Master),支持的APROL版本为 **R4.2-06** (测试 **R4.2-05** 版本也可以支持)。

## 2. ModbusTcpClientDriver 驱动安装以及卸载

### 驱动安装和卸载

#### 🗛 注意事项

1)ModbusTcpClientDriver 不是 APROL 的标准驱动,因此该驱动是需要在 APROL 系统安装 之后的计算机上进行安装的!!!通常需要安装到相应的 engin 系统和 runtime 系统所在的计 算机上。

2) 对于 ROE 一体的计算机,只需安装一次驱动即可;如果是 Runtime 单独一台计算机或者冗 余 Runtime 系统的情况,那么首先需要在每个 Runtime 计算机都需要安装一次这个驱动,接下 来再到 engineering 所在的计算机再安装一次这个驱动。

2)项目备份不会备份 ModbusTcpClientDriver 驱动的,因此项目恢复后,还是需要在相应的计算机里面去安装 ModbusTcpClientDriver 驱动的。即项目恢复过程是不包含驱动安装的。
 3)驱动版本可能不定期有更新,请安装最新版驱动!驱动文件请咨询贝加莱工程师获取。

目前可提供的 ModbusTcpClient 驱动文件最新版本为 ModbusTcpClientDriver-R42-0.9.5-20.noarch.rpm。

不管在 Runtime 或者 engineering 计算机,安装驱动的方法都是一样的,下面以 engineering 计算机为例。

首先将驱动文件拷贝到 /home/engin/tmp 目录下,如果此时 CaeManager 等相关应用程序打开,请首先 关闭这些应用程序,然后再打开一个命令行界面(如 konsole ),以 su 用户登录,通过命令 rpm -ivh ModbusTcpClientDriver-R42-0.9.5-20.noarch.rpm 去安装驱动,如下图所示,没有报错信息表示驱动安 装成功。

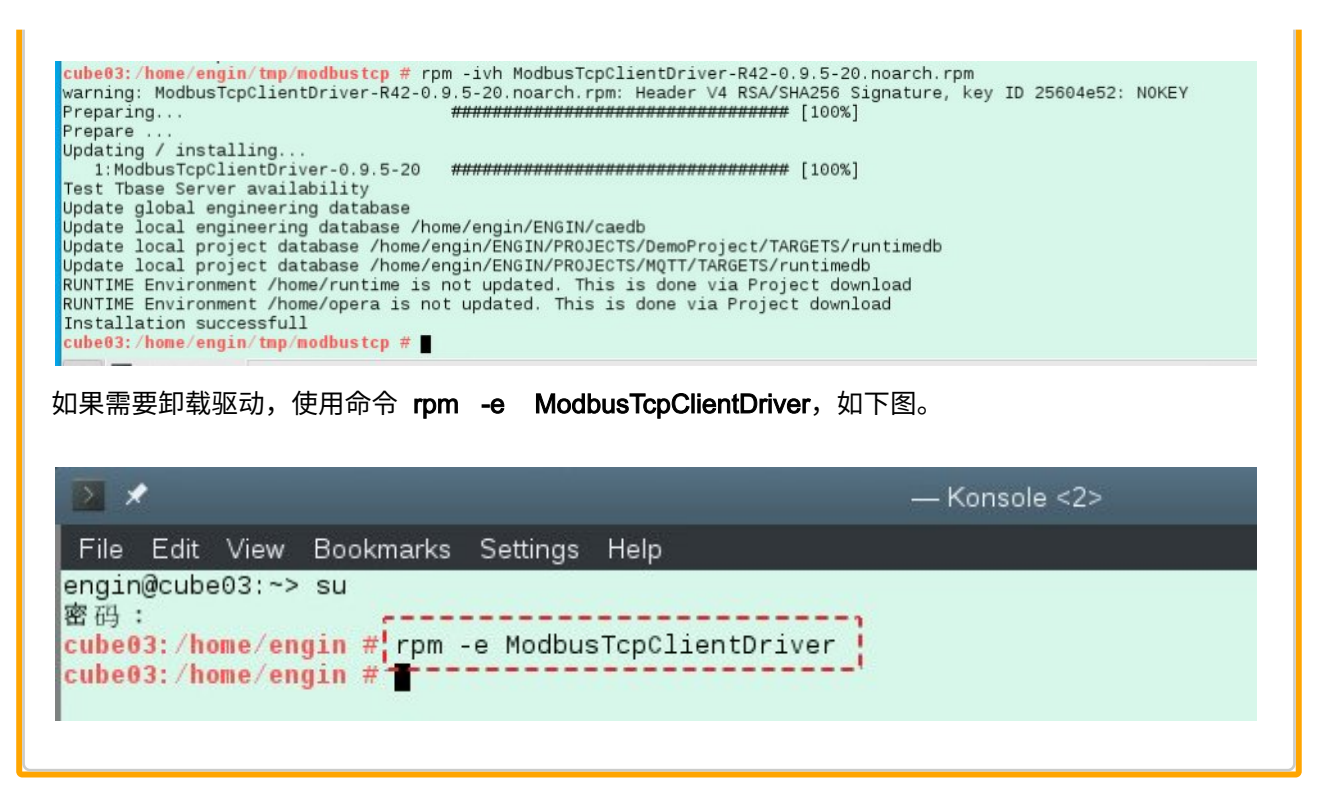

## 3. ModbusTcpClientDriver 驱动使用

### 驱动使用介绍

ModbusTcpClient 驱动安装成功后,接下来我们就可以在工程师站的 **CaeManager** 里面去建立连接配置 驱动和调用相应的变量了。

3.1 建立ModbusTcpClientDriver连接 3.2 配置ModbusTcpClientDriver驱动

3.3 调用已经建立的ModbusTcpClientDriver连接的变量

首先从 CaeManger 的菜单 Extras —》Connection Type Editor... 打开 Connection Type Editor, 然 后去导入连接的模板,按下图里的说明步骤进行。

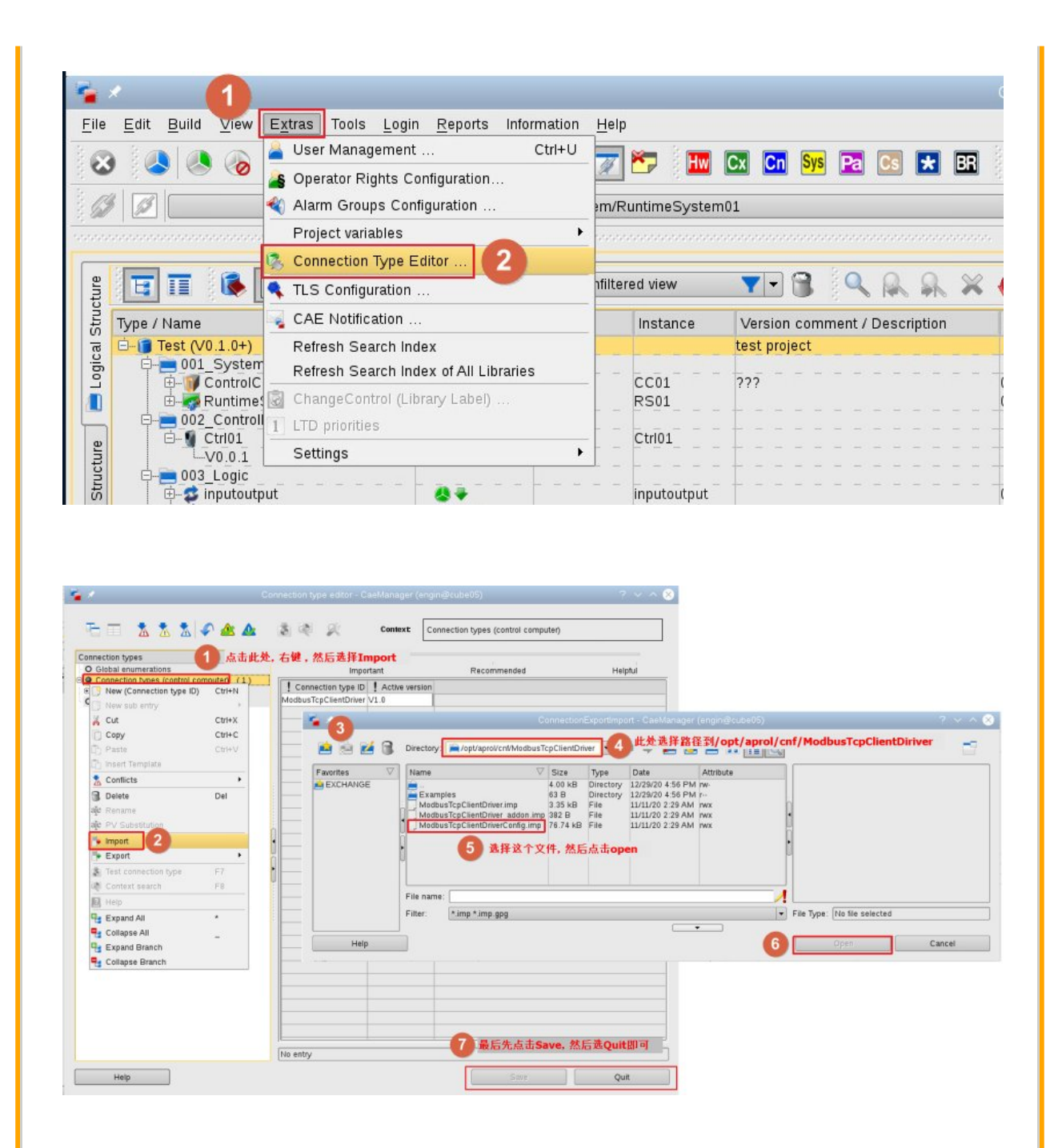

连接模板导入后,可以打开 **CaeManager** 项目里创建的Runtime系统去查看到添加的连接,然后可 以去新建连接、配置各种读、写请求以及相应的变量等,按下面步骤说明一步一步去做即可。 先新建一个 **ModbusTcpClientDriver** 的连接,如下图。

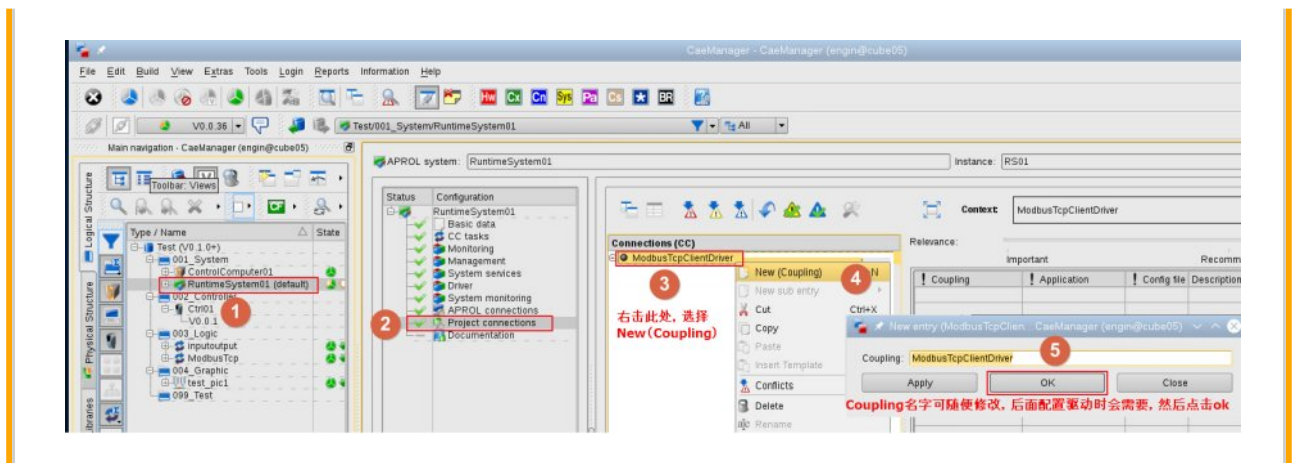

在创建的驱动连接下新建一个请求,如下图。

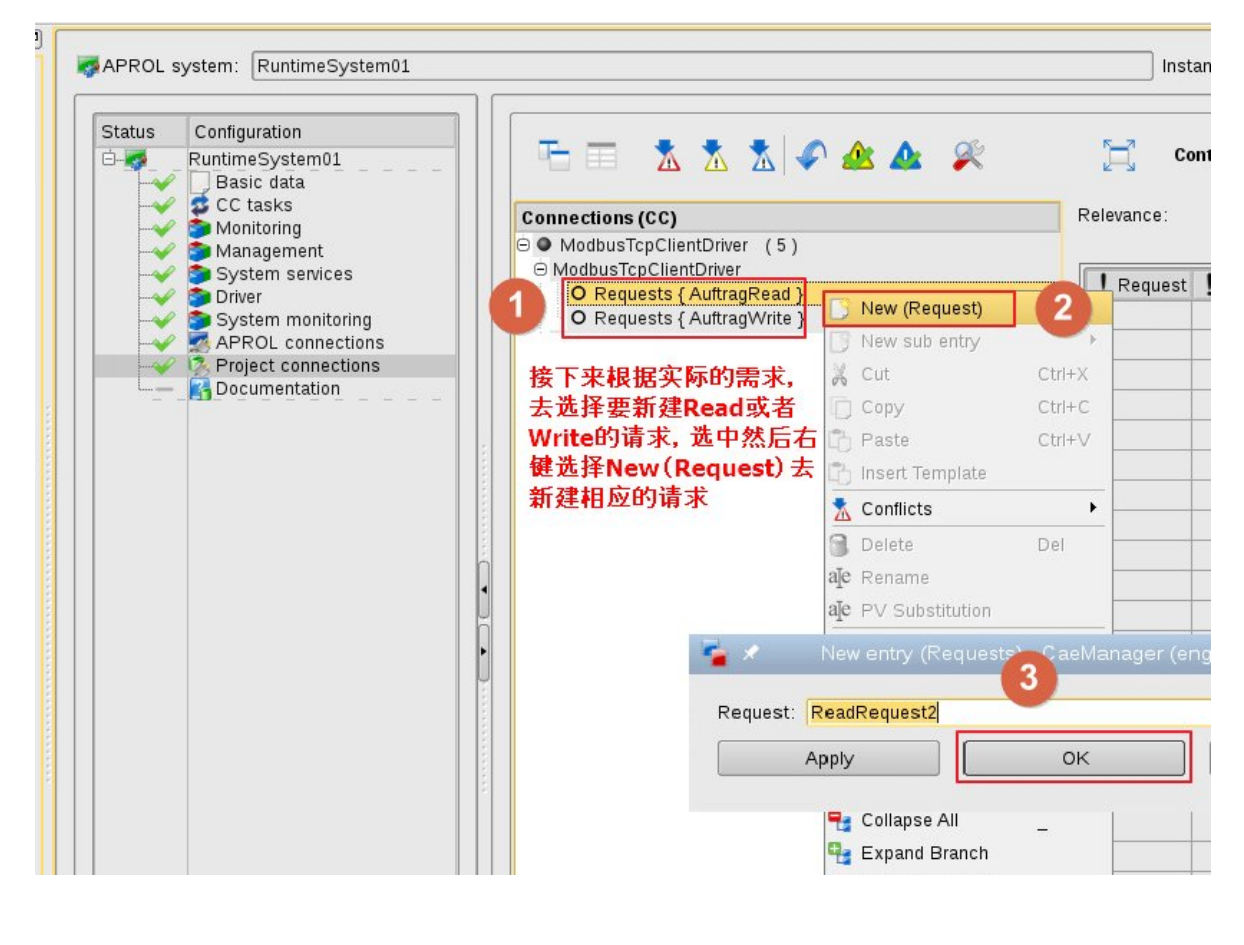

选择需要的功能码,设置 Slave Id (Id 值要小于255)和首地址, Cycle Time 最快到100ms。

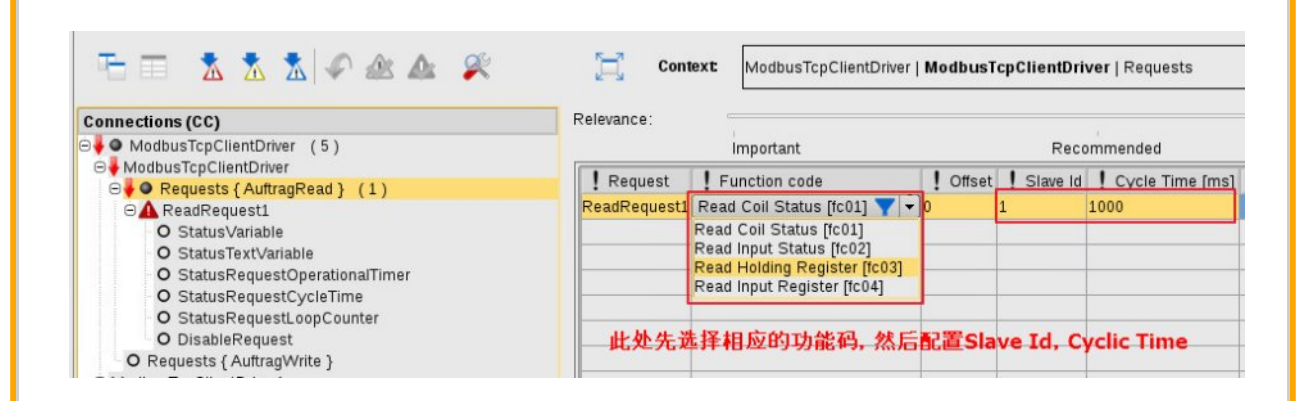

### 在新建的请求下接着新建需要的通讯变量。

|                                    | <b>a</b> 🕺 | Context             | ModbusTcpClientDriver   I                                                                                                    | ModbusTcpClientDriver   F | equests   ReadRequest1 |
|------------------------------------|------------|---------------------|----------------------------------------------------------------------------------------------------|---------------------------|------------------------|
| onnections (CC)                    |            | Relevance:          |                                                                                                    |                           |                        |
| ModbusTcpClientDriver (5)          |            |                     | Important                                                                                                    | Recommer                  | nded                   |
| ModbusTcpClientDriver              |            | Request             | ReadRequest1                                                                                                    |                           |                        |
| Requests { AuttragRead } (1)       |            | Function code       | Read Coil Status [fc01]                                                                                                    |                           |                        |
| O StatusVariat D New (Request)     | Ctrl+N     | Offset              | 10                                                                                                    |                           |                        |
| O StatusTextV New sub entry        | •          | Folder              | 1 1                                                                                                    |                           |                        |
| O StatusReque                      | Ctrl+X     | Connection I/O [ms] | 1 1000                                                                                                    |                           |                        |
| O StatusReque 🚆 🔁                  | CtriteC    | Description         |                                                                                                    |                           |                        |
| O StatusRequ                       | CultC      | 3                   |                                                                                                    |                           |                        |
| O DisableRequit Paste              | Ctrl+V     |                     |                                                                                                    |                           |                        |
| Autor Insert Template              |            |                     | 🔹 New entry (Var                                                                                                    |                           | aini@cube05) 🗸 🔨 🚫     |
| T ModbusTcpClientDrive T Conflicts | •          |                     |                                                                                                    |                           |                        |
| ModbusTcpClientDrive Delete        | Del        |                     | Connection I/O: ModbusTcr                                                                                                    | ClientDriver ReadRequest1 | Variable               |
| ModbusTcpClientDrive               | Dei        |                     |                                                                                                    |                           |                        |
|                                    |            |                     | Concerns and Concerns and Conce |                           |                        |
| alc Rename                         |            |                     | Apply                                                                                                    | OK                        | Close                  |

设置数据类型、偏移地址等,如下图。

|                                                  | Relevance:                                                     |                          |                                |                                 |                                           | e e e e e e e e e e e e e e e e e e e |                   |
|--------------------------------------------------|----------------------------------------------------------------|--------------------------|--------------------------------|---------------------------------|-------------------------------------------|---------------------------------------|-------------------|
| ModbusTcpClientDriver (5)                        | 1                                                              | Important                |                                |                                 |                                           | Recomme                               | nded              |
| ModbusTcpClientDriver     ModbusTcpClientDriver1 | Connection I/C                                                 | I/O mode                 | I/O type                       | Tag                             | . Offset                                  | ! Data format                         | Description       |
| O Requests { AuftragRead } (4)                   | M03_1                                                          | Input                    | UINT                           | 0                               |                                           | Intel                                 |                   |
| ⊖ ReadRequest1                                   | M03_2                                                          | Input                    | UINT                           | 1                               |                                           | Intel                                 |                   |
| <b>M</b> 03_1                                    | M03_3                                                          | Input                    | UINT                           | 2                               |                                           | Intel                                 |                   |
| M03_2                                            | M03_4                                                          | Input                    | UINT                           | 5                               |                                           | Intel                                 |                   |
|                                                  | 和可以待到。<br>置。<br>Connection<br>IO Mode根掛<br>不能修改;<br>I/O type为5 | IO这列是<br>居当前是Re<br>主义相应的 | 刘表亚尔<br>通讯变量:<br>ad还是w<br>数据类型 | 文里时/<br>名,可以<br>/rite请求<br>,注意线 | 在这里<br><sup>(、</sup> 分别<br>1)<br>1)<br>1) | 9世二岁的<br>2继续修改;<br>300L, 寄存;          | 者Output<br>器为INT或 |
| PoodPortuoet4                                    |                                                                |                          |                                |                                 |                                           |                                       |                   |

| ModbusTcpClientDriver     ModbusTcpClientDriver                         | (5)                  |                 | 求下面都会有相应的<br>青求的情况,因此都<br>生就是点去其中一: | 内状态变量,可<br>3建议把这些机 | 可以通过这些状态<br>犬态变量定义上。   | 变量去                       |
|-------------------------------------------------------------------------|----------------------|-----------------|-------------------------------------|--------------------|------------------------|---------------------------|
| <ul> <li>ModbusTcpClientDriver1</li> <li>Requests { Auftrage</li> </ul> | Read} (4)            | 在弹出的            | 安量定义窗口里定义                           | 义变量名,建议            | 义直接使用系统自               | 动定义                       |
| ○ ReadRequest1 Image: M03_1                                             |                      | 的变重, 直<br>六个状态3 | 〔接点击OK,然后细<br>变量都定义完成。              | <b>E续下一个状态</b>     | &受重旳定乂, 直到             | 到把这                       |
| M03_2                                                                   |                      |                 |                                     |                    |                        |                           |
| Cx M03_4                                                                |                      |                 |                                     |                    | PERFECTION IN /        | AUTOMATION                |
| O StatusVariab                                                          | New (Connection I/O) | Ctrl+N          | North                               |                    | able) - CaeManager (   | anoin@cuba05) × A         |
| O Status TextVa                                                         | New sub entry        |                 | - New                               | andy (Status van   | abie) - Gaelmanager (i | singinieseubeub) v sa     |
| O StatusReque                                                           | 2                    | CHUY            | Connection 1/C                      | MadhuaTanClia      | antDrivert BoadBoguest | t Ctatue) (ariable        |
| O StatusReque                                                           | A cut                | CUITA           | Connection VC                       | . wounds icpcile   | inconvert_ReadRequest  |                           |
| O DisableRequ                                                           | Copy                 | Ctrl+C          | App                                 |                    | ОК                     | Close                     |
|                                                                         | 👌 Paste              | Ctrl+V          |                                     |                    |                        |                           |
| ReadRequest3                                                            | 🖰 Insert Template    |                 |                                     |                    | 3                      |                           |
| ⊕ ReadRequest4                                                          | Conflicte            |                 |                                     |                    |                        | Lake                      |
| Requests { Auftra                                                       |                      |                 |                                     |                    | 1 O Lat                |                           |
| ModbusTcpClientDriver                                                   | 🔰 Delete             | Del             |                                     | 1.                 |                        |                           |
| ModbusTcpClientDriver                                                   | 🕼 Rename             |                 |                                     | 20                 |                        | AN STATE                  |
| a                                                                       | e PV Substitution    |                 |                                     | 100                |                        | Contraction of the second |
| -                                                                       | terror and           |                 |                                     |                    | A COL                  | 100                       |
| 10                                                                      |                      |                 |                                     |                    |                        |                           |
|                                                                         | p import             |                 |                                     | A                  |                        |                           |
|                                                                         | ▶ Import<br>▶ Export | •               |                                     |                    |                        | and a                     |

### 相应的各状态变量的含义如下图的说明。

| Description                                                                                                    | Name                         | Date type | Unit |
|----------------------------------------------------------------------------------------------------|------------------------------|-----------|------|
| Status variable of the order                                                                                                    | Statusvariable               | INT       |      |
| 0 = request not active                                                                                                    |                              |           |      |
| 1 = request started                                                                                                    |                              |           |      |
| 2 = request active                                                                                                    |                              |           |      |
| > 10 = error while processing the job. (Check syslog)                                                                             |                              |           |      |
| A text is generated for each status code via this variable. This is especially helpful for status codes> 1.                       | StatusTextVariable           | LSTRING   |      |
| Each time the job is successfully executed, the counter is incre-<br>mented.                                                      | StatusRequestLoopCounter     | INT       |      |
| The maximum value is 254, then it starts again at 1.                                                                              |                              |           |      |
| Time required to complete the order. The time is measured from sending the request to receiving the last telegram.                | StatusRequestOperationalTime | TIME      | ms   |
| Elapsed time between the last two cycles of the job. The measure-<br>ment begins and ends each time the request telegram is sent. | StatusRequestCycleTime       | TIME      | ms   |
| With this output, the processing of the request can be interrupted.                                                               | Disable Request              | BOOL      |      |

#### 接下来,可以去继续新建更多的请求或者新建更多的驱动连接,如下图所示,新建了多个驱动连接, 一个连接下新建了多个请求。

| sTcpClientDriver1       I Coupling       I Application       I Config file       Descrit         adRequest1       ModbusTcpClientDriver1       ModbusTcpClientDriver       APROL.xml         M03_1       ModbusTcpClientDriver2       ModbusTcpClientDriver       APROL.xml         M03_2       ModbusTcpClientDriver3       ModbusTcpClientDriver       APROL.xml         ModbusTcpClientDriver4       ModbusTcpClientDriver       APROL.xml         ModbusTcpClientDriver3       ModbusTcpClientDriver       APROL.xml |
|----------------------------------------------------------------------------------------------------|
| equests { AuftragRead } ( 4 )       I Coupling       I Application       I Config file Description         adRequest1       ModbusTcpClientDriver1       ModbusTcpClientDriver       APROL.xml         M03_1       ModbusTcpClientDriver2       ModbusTcpClientDriver       APROL.xml         M03_2       ModbusTcpClientDriver3       ModbusTcpClientDriver       APROL.xml         ModbusTcpClientDriver4       ModbusTcpClientDriver       APROL.xml                                                                  |
| adRequest1     ModbustcpClientDriver1     ModbustcpClientDriver     APROL.xml       M03_1     ModbusTcpClientDriver2     ModbusTcpClientDriver     APROL.xml       M03_2     ModbusTcpClientDriver3     ModbusTcpClientDriver     APROL.xml       M03_3     ModbusTcpClientDriver4     ModbusTcpClientDriver     APROL.xml                                                                                                    |
| M03_1     ModbusTcpClientDriver2     ModbusTcpClientDriver     APROL.xml       M03_2     ModbusTcpClientDriver3     ModbusTcpClientDriver     APROL.xml       M03_3     ModbusTcpClientDriver4     ModbusTcpClientDriver     APROL.xml                                                                                                    |
| M03_2         ModbusTcpClientDriver3         ModbusTcpClientDriver         APROL.xml           M03_3         ModbusTcpClientDriver4         ModbusTcpClientDriver         APROL.xml                                                                                                    |
| ModbusTcpClientDriver APROL.xml                                                                                                    |
|                                                                                                    |
| 11/103_4                                                                                                    |
| O StatusVariable                                                                                                    |
| StatusTextVariable                                                                                                    |
| StatusRequestOperationalTimer                                                                                                    |
| StatusRequestCycle Ime                                                                                                    |
| StatusRequestLoopCounter                                                                                                    |
| DisableRequest                                                                                                    |
| adKequest2                                                                                                    |
| adkequests                                                                                                    |
| adRequest4                                                                                                    |
| equests { AuftragWrite }                                                                                                    |
| sTcpClientDriver2                                                                                                    |
| equests { AuftragRead }                                                                                                    |
| equests { AuftragWrite } ( 2 )                                                                                                    |
| teRequest1                                                                                                    |
| ViteRequest1_coil1                                                                                                    |
| MiteRequest1_coil2                                                                                                    |
| StatusVariable                                                                                                    |
| DisableRequest                                                                                                    |
| Status lextVanable                                                                                                    |
| StatusRequestOperationalTimer                                                                                                    |
| Status cycle time                                                                                                    |
| StatusRequestLoopCounter                                                                                                    |
| IteRequest2                                                                                                    |
| STCpClientDriver3                                                                                                    |
| sTcpClientDriver4                                                                                                    |
|                                                                                                    |
| No entry                                                                                                    |
| StatusRequestOperationalTimer         Status cycle time         StatusRequestLoopCounter         iteRequest2         sTcpClientDriver3         sTcpClientDriver4                                                                                                    |

3.1 建立ModbusTcpClientDriver连接 3.2 配置ModbusTcpClientDriver驱动

3.3 调用已经建立的ModbusTcpClientDriver连接的变量

在驱动连接配置完成后,接下来需要去添加和配置驱动,如下图所示说明去新建和配置驱动实例,注 意,上一步配置了多少条驱动连接,那么这里对应需要配置相应数目的驱动实例的。否则,配置的驱 动连接里面的请求是不会执行的。配置好驱动后就可以关闭当前的编辑界面保存编译了。

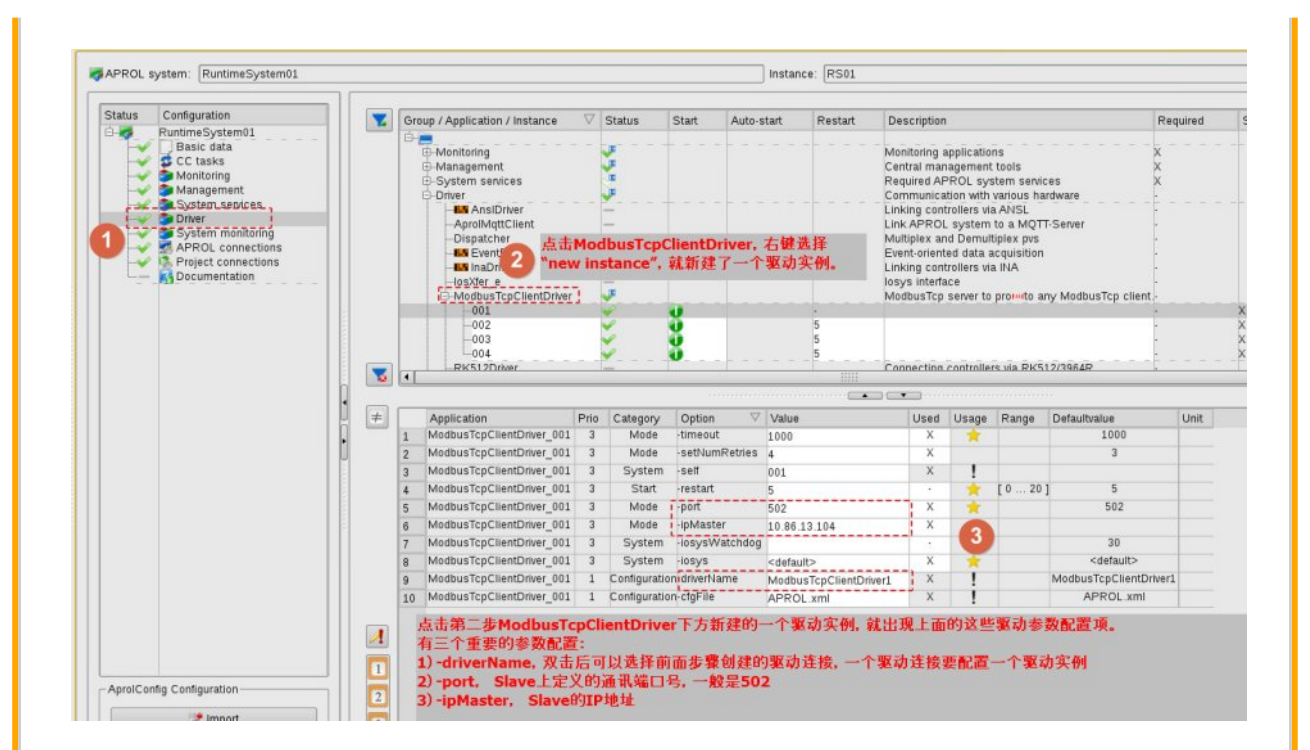

3.1 建立ModbusTcpClientDriver连接 3.2 配置ModbusTcpClientDriver驱动

3.3 调用已经建立的ModbusTcpClientDriver连接的变量

在配置驱动并保存编译后,接下来可以新建一个只运行在 Runtime 任务上的 CFC,然后通过添加 Connection I/O 把前面新建的通讯变量和状态变量都添加到输入或者输出端如下图所示,然后这些变 量可以根据需求关联上相应的逻辑。后面的工作就是常规的编译、生成项目和下载项目了。

| Information Units                                                   | CaeManager - CaeManager        | (engin@cube05)                 |                             |                    |                 |        |                               |      |
|---------------------------------------------------------------------|--------------------------------|--------------------------------|-----------------------------|--------------------|-----------------|--------|-------------------------------|------|
|                                                                     |                                |                                |                             |                    |                 |        | Back internal Company Licensi |      |
| 🧏 📝 🌄 🍱 🖾 🛄 🕺 🖾 📩 🗉                                                 | 1 🛃                            |                                |                             |                    |                 |        |                               |      |
| st/003_Logic/ModbusTcp                                              | T = 14 All -                   |                                |                             |                    |                 |        |                               |      |
| CFC: ModbusTcp                                                      | Instance: Mbtcp                | Task: CCtest1@RS01             |                             | 0                  | C Task:         |        |                               | 141  |
| Master data UO List A Chart Code Configuration Em                   | Documentat #T # # # # #        | CEC 左榆1端或榆出端区域                 | 大键 选择                       |                    |                 |        |                               |      |
| 9 9 9 8 100% - AI A 100% - 9 10                                     | 2 m L "Connectio               | n I/O", 然后在弹出的变量列              | 」表选择之前                      | 步骤创                |                 |        |                               |      |
| the second second second second                                     | 建的各个请                          | 求下的通讯变量和状态变量,                  | 分别推到输                       | 入或者                |                 |        | -                             | - 11 |
| 0001 M Annihol Infland Dates 001                                    | 输出端,然后                         | 后关联相关的逻辑即可。                    |                             |                    |                 |        | -                             |      |
| RS01_M_AppMod="pclientDriver_001"<br>RS01_M_AppMod="ver_001_CPULoad |                                |                                |                             |                    |                 |        |                               |      |
| RS01_M_AppModrimieDescriptorLimit                                   |                                |                                |                             |                    |                 |        |                               | -    |
| RS01_M_AppModmer_001_ReduActiv                                      |                                |                                |                             |                    |                 |        |                               | -    |
| RS01_M_AppMod <sup>mer_</sup> 001_UsedRMem                          |                                |                                |                             | an geographic solo |                 |        | -                             | _    |
|                                                                     | Search Filter                  | <b>U</b>                       |                             |                    |                 |        | -                             |      |
| Hardware VO                                                         | State:                         |                                | - Description:              |                    |                 | -      |                               |      |
| ReadRequest1 Disa Connection VO                                     | Name:                          |                                | · Hardware                  |                    |                 |        | -                             | -    |
| ReadRequest1_StatusL                                                |                                |                                | Configuration               |                    |                 |        | -                             | -    |
| ReadRequest1_Status1                                                | 10.                            |                                | Coniguration                |                    |                 |        | -                             | -    |
| ReadRequest1_Sta 2 Parameter                                        | IEC type:                      |                                | <ul> <li>MSR No:</li> </ul> |                    |                 | •      |                               | -    |
| All                                                                 | Remote type info: *            |                                | •                           |                    |                 |        |                               | -    |
| Block-Reference                                                     |                                | D                              |                             |                    | -               |        | -                             | _    |
| Create Connector                                                    | Fuzzy search: None             | Max. dist.: ()                 |                             |                    | + Re            | eset   |                               | -    |
| Create Block-Reference                                              | - Found Variables ( 70 / 70 )- |                                | •                           |                    |                 |        |                               | -    |
| Create Template Variable                                            | Terrer                         |                                | lue                         |                    |                 |        |                               | -    |
| V Create CFC Local Variable <                                       | VO type S Nam                  | 07                             | VO                          | IEC type Re        | em. type Unit   | Desci  | 1                             | _    |
|                                                                     | M04                            | 03                             |                             | INT                |                 |        | -                             | - 1  |
| ReadRequest2_DisableRequest ReadRequest2_StatusCycleTime            | M04                            | 04                             | +0                          | INT                |                 |        | -                             | -    |
| ReadRequest2_StatusCoopCounter                                      | Read                           | Requesti DisableRequest        | •                           | BOOL               |                 | Status |                               |      |
| ReadRequest2_Status TextVariable                                    | Read                           | Request1_StatusLoopCounter     | +0                          | USINT              |                 | increm | -                             | -    |
| weather guest 2_status variable                                     | Read                           | Request1_StatusOperationalTime | +0                          | TIME               |                 | Time [ | -                             | -    |
| M01 coll                                                            | Read                           | Request1_StatusTextVariable    | **                          | LSTRING            |                 | Status | -                             | -    |
| M01_col2                                                            | Read                           | Request2 DisableRequest        |                             | BOOL               |                 | Status | -                             | -    |
|                                                                     | Read                           | Request2_StatusCycleTime       | +0                          | TIME               |                 | Time 💽 |                               | -    |
| ReadRequest3_DisableRequest                                         | •                              |                                |                             |                    |                 | ••     | -                             | -    |
| ReadRequest3_StatusLoopCounter                                      |                                |                                | *                           |                    |                 |        |                               |      |
| ReadRequest3_StatusOperational11me                                  |                                |                                |                             |                    |                 |        |                               | -    |
| 1                                                                   | import                         | Export Show Type o             | Access                      | Metricish          | <u><u>c</u></u> | lose   |                               |      |

# 4. ModbusTcpClientDriver 驱动的调试和诊断

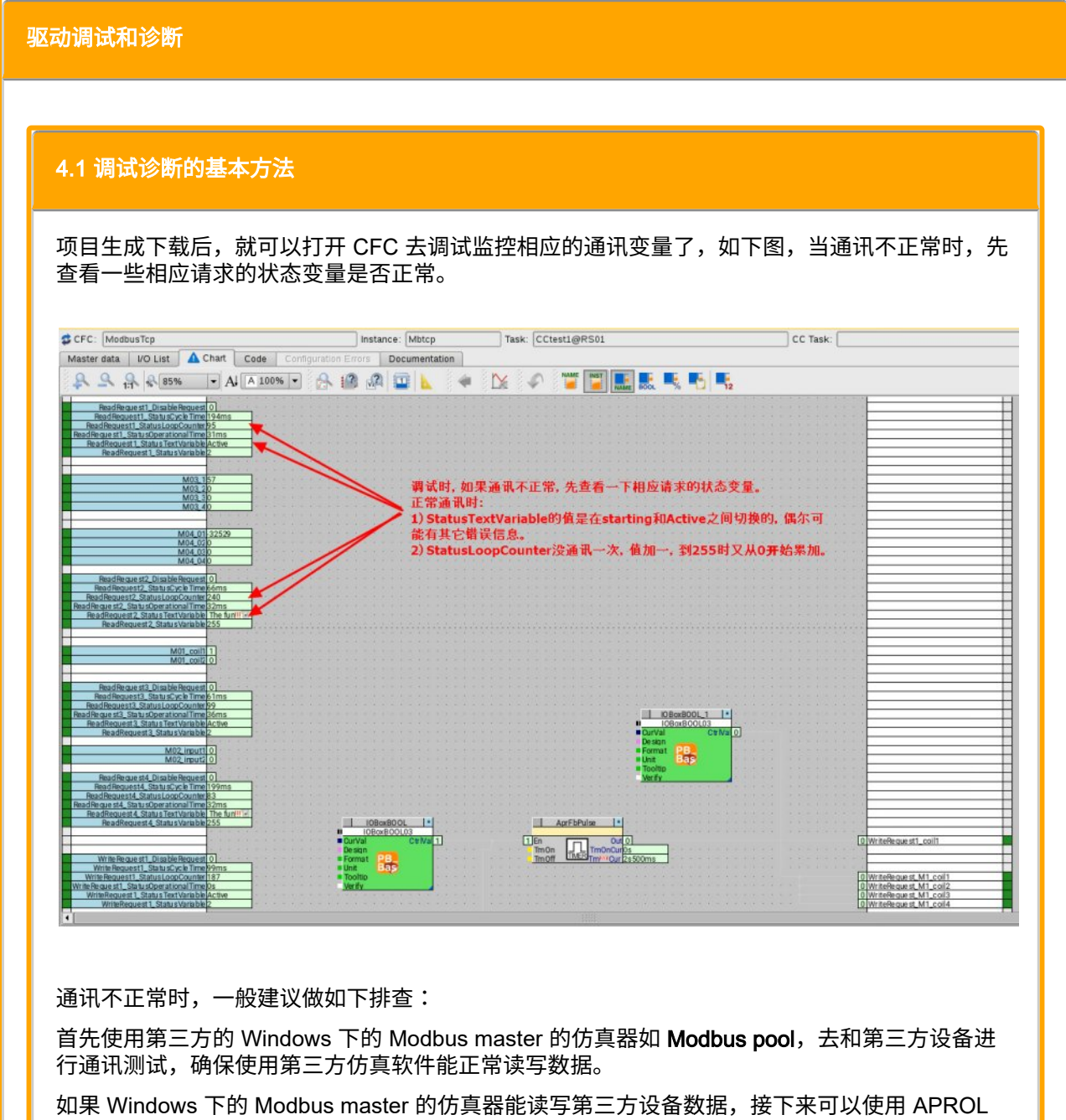

里面安装 ModbusTcpClientDriver 后附带的仿真软件 ModbusTcpClient wizard。ModbusTcpClient wizard。ModbusTcpClient wizard。ModbusTcpClient wizard 打开的步骤如下图所示去测试。

如果上面 ModbusTcpClient wizard 也测试能正常通讯,接下来需要打开 StartManager 去查看一下ModbusTcpClientDriver 驱动是否添加以及相应的状态了,正常通讯是 ModbusTcpClientDriver 驱动的 State 一栏是 running 的,R 这一栏应该是绿色的小圆点,如下图中所示。最后再去查看一下 System message 看看有什么报错信息。

Copyright © B&R - Automatic generated PDF, Subject to change without notice CN\_Driver\_ModbusTcpClient\_APROL Runtime上的ModbusTcpClient驱动安装和使用说明更新版

| ₹ <u>2</u>         |
|--------------------|
| <b>₽</b> ₽2        |
| <b>■</b><br>2<br>2 |
| <b>■</b> 12        |
|                    |
| ~ 😒                |
|                    |
|                    |
|                    |
|                    |
|                    |
|                    |
|                    |
|                    |
|                    |
|                    |
|                    |
|                    |
|                    |
|                    |
|                    |
|                    |
|                    |
| 0                  |
| -                  |
| - 10               |
|                    |
|                    |
|                    |
| -                  |
|                    |
|                    |
| í                  |
| 1                  |
|                    |
|                    |
|                    |
| 1                  |
|                    |
|                    |
|                    |
|                    |
|                    |
| -                  |
|                    |
|                    |
|                    |
| 1                  |
|                    |

| _                            |                                                                                  | Device Wit                                                                                  | ard                                                              |                                                  |      |         | _       |           |     |         |     |             |            |                  |              |   |
|------------------------------|----------------------------------------------------------------------------------|---------------------------------------------------------------------------------------------|------------------------------------------------------------------|--------------------------------------------------|------|---------|---------|-----------|-----|---------|-----|-------------|------------|------------------|--------------|---|
| ~                            |                                                                                  | Device vvi2                                                                                 | aru                                                              |                                                  |      |         | -       |           |     |         |     |             |            |                  |              |   |
| Sia                          | e Configuration                                                                  | Descriptions                                                                                | <b>C</b> - 1                                                     |                                                  |      | 10.     |         |           |     | Dente   |     |             |            |                  |              |   |
| db                           | upling:                                                                          | Description:                                                                                | Ser                                                              | 10.                                              |      |         | 06 15   | Full.     |     |         |     | nimeout [s] | 5.<br>     | Check Connection |              |   |
| an                           | usicpclientDriver1                                                               |                                                                                             | 001                                                              |                                                  |      | 110     | .80 .13 | 5.104     |     | 502     |     | •           | 2          |                  | ]            |   |
| Red                          | luest                                                                            |                                                                                             |                                                                  |                                                  |      |         |         |           |     |         |     |             |            |                  |              |   |
| Re                           | equest1                                                                          |                                                                                             | \$                                                               |                                                  |      | Add     | i Requ  | iest      |     |         |     |             | Rem        | iove Re          | quest        |   |
| Re                           | quest Name:                                                                      | Slave ID:                                                                                   | Function                                                         | Code:                                            |      |         | Addr    | ess Offse | et: | Length: |     | l           | Jpdate (ms | ]:               | Description: |   |
| Re                           | quest1                                                                           | 1                                                                                           | 03 Rea                                                           | d Holding R                                      | egis | ters 🗢  | 0       |           | *   | 10      |     | •           | 1000       | -                |              |   |
|                              |                                                                                  | Run Or                                                                                      | ice                                                              |                                                  |      |         |         |           |     |         |     | Rur         | Cyclic     |                  |              |   |
|                              |                                                                                  |                                                                                             |                                                                  |                                                  |      |         |         |           | _   |         |     |             |            |                  |              |   |
| Dat                          | a Configuration                                                                  |                                                                                             |                                                                  |                                                  |      |         |         |           |     |         |     |             |            |                  |              |   |
|                              |                                                                                  | Add R                                                                                       | w                                                                |                                                  |      |         |         |           |     |         |     | Rem         | ove Row    |                  |              |   |
|                              | Connection I/                                                                    | O Tag n                                                                                     | umber                                                            | Directi                                          | on   | IEC     | type    |           | Add | dress   |     | Dat         | a Format   |                  | Value        |   |
| 1                            | ntDriver1_Request1                                                               | L_Var1                                                                                      |                                                                  | INPUT                                            | \$   | INT     | \$      | 0         |     |         | -   | INTEL       | \$         | 5532             | Ĩ            |   |
| 2                            | ntDriver1_Request1                                                               | L_Var2                                                                                      |                                                                  | INPUT                                            | \$   | INT     | \$      | 1         |     |         | -   | INTEL       | . \$       | 0                | Î            |   |
| 3                            | htDriver1 Request1                                                               | L Var3                                                                                      |                                                                  |                                                  |      | INT     | +       | 5         | -   |         |     | INTEI       | +          | 0                |              | - |
| -                            |                                                                                  |                                                                                             |                                                                  |                                                  |      | <u></u> |         | <u> </u>  |     |         | 1-1 |             |            | <u></u>          | l            |   |
|                              |                                                                                  |                                                                                             |                                                                  |                                                  |      |         |         |           |     |         |     |             |            |                  |              |   |
|                              |                                                                                  | 1111111                                                                                     | 1111                                                             | 11000                                            | 1    | 11      |         |           |     |         |     |             |            |                  |              |   |
| 01/1                         | 4/2021 04:16:49 P                                                                | M (5519, 0, 0, 0, 0                                                                         | , 0, 0, 0,                                                       | 0, 43161)                                        |      |         |         |           |     |         |     |             |            |                  |              | _ |
| 01/1                         | 4/2021 04:16:50 P                                                                | M (5521, 0, 0, 0, 0                                                                         | , 0, 0, 0, 1                                                     | 0, 43161)                                        |      |         |         |           |     |         |     |             |            |                  |              |   |
| 01/1                         | 4/2021 04:16:51 P                                                                | M (5525, 0, 0, 0, 0, 0                                                                      | , 0, 0, 0, 0,                                                    | 0, 43171)                                        |      |         |         |           |     |         |     |             |            |                  |              |   |
|                              | 4/2021 04:16:53 P                                                                | M (5526, 0, 0, 0, 0                                                                         | ,0,0,0,                                                          | 0, 43171)                                        |      |         |         |           |     |         |     |             |            |                  |              |   |
| 01/1<br>01/1<br>01/1<br>01/1 | 4/2021 04:16:49 P<br>4/2021 04:16:50 P<br>4/2021 04:16:51 P<br>4/2021 04:16:52 P | M (5519, 0, 0, 0, 0, 0<br>M (5521, 0, 0, 0, 0<br>M (5523, 0, 0, 0, 0<br>M (5525, 0, 0, 0, 0 | , 0, 0, 0, 0,<br>, 0, 0, 0, 0,<br>, 0, 0, 0, 0,<br>, 0, 0, 0, 0, | 0, 43161)<br>0, 43161)<br>0, 43162)<br>0, 43171) |      |         |         |           |     |         |     |             |            |                  |              |   |

I

|                                                              | StartMar                          | hager (engini@              | cube(    | 15)    |           | × ^ (                                    |
|--------------------------------------------------------------|-----------------------------------|-----------------------------|----------|--------|-----------|------------------------------------------|
| <u>F</u> ile ⊻iew E <u>x</u> tras <u>L</u> ogin <u>H</u> elp |                                   |                             |          |        |           | B&R Internal Company License 🔡 📲 🔮       |
| H 🖷 🎦 💁 🕤 🕤                                                  | 52 G 🗋 🖬 🖉 👪                      |                             |          |        |           |                                          |
| Project / Control computer / System (Ins                     |                                   | ananana p                   | Runtime  | System | 01 (RS01) |                                          |
| E-1 Test                                                     | 5 5 5 🔊 🖄                         | 🖪 🖻 🖣                       |          | 0 0    |           | 🎭 🍸 🔽                                    |
| RuntimeSystem01 (RS01)                                       | -Runtime system + Operator system | n                           |          |        |           |                                          |
|                                                              | APROL system name (instance):     | RuntimeSvste                | m01 (F   | (501)  |           |                                          |
|                                                              | Control computer name (instance)  | ControlComm                 | tor01 /  | 0001   |           |                                          |
|                                                              | Control computer name (instance): | ControlCompu                | iterui ( | ((01)  |           |                                          |
|                                                              | CC·Account@Host Name:             | runtime@cub                 | 805      |        |           |                                          |
|                                                              |                                   |                             |          | -      |           |                                          |
|                                                              | Runlevel/Application/Instance     | ∆ State                     | R        | S      | A         | Description                              |
|                                                              | CORUNIEVEI 1                      |                             |          |        |           |                                          |
|                                                              |                                   | orunning                    | 0        |        | \$ 5/5    | Data acquisition with foreign losvs      |
|                                                              | ⊟-losys                           |                             |          |        |           |                                          |
|                                                              | L_001                             | running                     |          | ¥.     | ✓ 5/5     | Process data basis server                |
|                                                              |                                   |                             |          |        |           |                                          |
|                                                              |                                   | ? unknown                   | ?        | ×      | ✓ ?/5     | IOSYS Http Module                        |
|                                                              | ⊡-SysInfo                         |                             |          | 100.00 |           |                                          |
|                                                              | -001                              | orunning                    |          | ×.     | ✓ 5/5     | System and Self-Monitoring               |
|                                                              | D-LRTASK                          |                             |          |        |           |                                          |
|                                                              | ApStandard                        | running                     | •        | ~      | ✓ 5/5     | Automatically created task for easy con  |
|                                                              | ApSysMon                          | o running                   | 0        | × .    | ✓ 5/5     | Automatically created task to add SysM   |
|                                                              | -CCslow                           | running                     |          | 12     | 5/5       | Control computer task                    |
|                                                              | -ModbusTcpClientDriver            | Turning                     |          | -      | ¥ 373     | condor computer task                     |
|                                                              | -001                              | <ul> <li>running</li> </ul> | 0        | ~      | × 0/?     | ModbusTcp server to provide datapoints   |
|                                                              | 002                               | running                     | 0        | ×      | 🖌 3 / 5   | ModbusTcp server to provide datapoints   |
|                                                              | 003                               | running                     | •        |        | V 4/5     | ModbusTcp server to provide datapoints   |
|                                                              | -004                              | running                     | _ •      | × .    | ✓ 3/5     | ModbusTcp server to provide datapoints   |
|                                                              | PO Runievel 5                     |                             |          | T      |           |                                          |
|                                                              | - AlarmServer                     |                             |          |        |           |                                          |
|                                                              | 001                               | <ul> <li>running</li> </ul> | 0        | ¥.     | ✓ 5/5     | Alarm archiving / distribution           |
|                                                              | E-ChronoLogServer                 | Quinning                    | - 0 -    |        | 5/5       | Data compression log                     |
|                                                              | ⊡-TrendServer                     | Turning                     |          |        | - 575     | Data compression log                     |
|                                                              | -001                              | running                     | 0        | -      | ✓ 5/5     | Trend log                                |
|                                                              | DUcbServer                        |                             |          | -      |           |                                          |
|                                                              |                                   | running                     | - •      |        | ¥ 5/5     | Event-controlled external functions(UCB) |
|                                                              | a applications                    |                             |          |        |           |                                          |

### 4.2 有关ModbusTcpClientDriver状态的判断

对 ModbuTcp 通讯,当查看CFC监控数据没有正常通讯时,除了上面提到的一些诊断方法,尤其需要打开 StartManager 去查看一下当前 ModbusTcpClientDriver 驱动的状态是否正确。

如下图的 StartManager 打开 runtime 系统的截图,红色圈选部分为项目里面配置的 ModbusTcpClientDriver 需要重点关注的部分,正常的情况下,State 列驱动应该是显示 running 的,即表示给驱动已经正常运行了;如果显示为 lost 是不正常的,可能的原因是驱动没有安装或 者是其它问题,需要查看 System message 来辅助判断。

R 列正常情况下应该是绿色的小圆点,如果是黄色的小圆点,那么表示驱动虽然在运行,但是没有和 TCP 的 server 端有数据交换,此时需要去检查 TCP server 端。一方面可以双方相互去 ping 一下对方的IP地址看看是否能 ping 通,看看物理链路上是否通畅;另外使用 telenet 或者 nc (netcat) 命令来检测对方 502 端口是否开放了,命令如下图, telnet 对方 IP地址 端口号 或者 nc -vz 对方 IP 地址 端口号,如果对方端口打开,那么可以如下图的 Connected to 对方 IP 地址。如果相应 502 端口连不上,需要考虑对方是否启动了防火墙

| Image: System (instance)       RL (M(S)         Image: System (instance)       RL (M(S)         Image: System (instance)       Runtime System + Operator system         APROL system name (instance):       Runtime System 01 (RS01)         Runtime System 01 (RS01)       S         Runtime System 01 (RS01)       S         Runtime System 01 (RS01)       S         Runtime System 01 (RS01)       Control computer name (instance):         Control computer name (instance):       Control Computer 01 (CC01)         CC- Account@Host Name:       runtime@cube05         Runtevel/Application/Instance       State         Ploate acquisition with for       -001         -001       ? unknown         -01       ? unknown         -01       ? unknown         -01       ? unning         -01       ? unning         -01       ? unning         -01       ? unning         -01       ? unning         -01       ? unning         -01       ? unning         -01       ? unning         -01       ? unning         -01       ? unning         -01       ? unning         -01       ? unning         -01<                                                                                                    | - Louis Fodu Leib                                        |                                          |                             |           |         | Dar mema | Company License                    |           |  |  |  |
|----------------------------------------------------------------------------------------------------|----------------------------------------------------------|------------------------------------------|-----------------------------|-----------|---------|----------|------------------------------------|-----------|--|--|--|
| ontroi computer / System (instance) ARL (M(S)         ontroi Computer01 (CC01)         RuntimeSystem01 (RS01)         RuntimeSystem01 (RS01)         Second System (instance)         RuntimeSystem01 (RS01)         Second System (instance)         RuntimeSystem01 (RS01)         Control Computer of (Instance)         RuntimeSystem01 (RS01)         Control computer name (instance):         Control computer of (Instance):         RuntimeSystem01 (RS01)         Control computer of (Instance):         Control computer of (Instance):         RuntimeSystem01 (RS01)         Control computer of (Instance):         Control computer of (Instance):         RuntimeSystem01 (RS01)         Control computer of (Instance):         RuntimeSystem01 (RS01)         Control computer of (Instance):         RuntimeSystem01 (RS01)         Control computer of (Instance):         Control computer of (Instance):         RuntimeSystem01 (RS01)         Control computer of (Instance):         RuntimeSystem01 (RS01)         Control computer of (Instance):         Control computer of (Instance):         Control computer of (Instance):         Control computer of (Instance):         Control computer                                                                                                    | z 🔁 🔄 ち 🏷 💯 🖻 🖻                                          | 2 🖪                                      |                             |           |         |          |                                    |           |  |  |  |
| ontrolComputer01 (CC01)<br>RuntimeSystem01 (RS01)<br>S<br>RuntimeSystem01 (RS01)<br>S<br>RuntimeSystem01 (RS01)<br>Control computer name (instance): RuntimeSystem01 (RS01)<br>Control computer name (instance): ControlComputer01 (CC01)<br>CC-Account@Host Name: runtime@cube05<br>Runtevel/Application/Instance A State R S A Description<br>G<br>HostHtp<br>HostHtp<br>HostHt | ontrol computer / System (Instance) $\triangle$ RL (MIS) |                                          | Runtime                     | System    | 01 (RS0 | 1)       | ananan mananan                     |           |  |  |  |
| APROL system name (instance):       RuntimeSystem01 (RS01)         Control computer name (instance):       ControlComputer01 (CC01)         CC: Account@Host Name:       runtime@cube05         Runlevel/Application/Instance       State       R       A         Description       •       57.5       Data acquisition with for         - topDispatcher       •       •       •       57.5       Process data basis sen         - topDispatcher       •       •       •       57.5       Process data basis sen         - topDispatcher       •       •       •       57.5       Data acquisition with for         - topDispatcher       •       •       •       •       57.5       Data acquisition with for         - topDispatcher       •       •       •       •       57.5       System and Self-Monito         - topSystem       •       •       •       •       57.5       Automatically created to         - ApStandard       •       •       •       •       57.5       Automatically created to         - ApStandard       •       •       •       •       57.5       Automatically created to         - ModbusTcpClientDriver       •       •       •       57.5       Automa                                                                                                    | ControlComputer01 (CC01)                                 | 5 5 5 🔊 🖪 🕉 😚                            |                             | 6         | 00      |          | a 🎭 🔽 🍸                            |           |  |  |  |
| APROL system name (instance):       [Runlevel/Application/Instance]:       [Control Computer01 (CC01)         CC-Account@Host Name:       [runtime@cube05         Runlevel/Application/Instance       State       R       A       Description         I-losDispatcher       -001       orunning       \$5/5       Data acquisition with for         I-losDispatcher       -001       orunning       \$5/5       Process data basis sen         I-lostitip       -001       orunning       \$5/5       Process data basis sen         I-lostitip       -001       orunning       \$5/5       System and Self-Monite         I-lostitip       -001       orunning       \$5/5       System and Self-Monite         I-lostitip       -001       orunning       \$5/5       Automatically created ti         -001       orunning       \$5/5       Automatically created ti         -001       orunning       \$5/5       Automatically created ti         -CSisw       orunning       \$5/5       Automatically created ti         -CCleast       orunning       \$5/5       Automatically created ti         -001       orunning       \$5/5       Automatically created ti         -002       orunning       \$5/5       Automatically created ti <t< td=""><td>(KultunieSystemot (KSot)</td><td>Rundime system + Operator system</td><td colspan="9">PuntimeSystem01 (PS01)</td></t<>                                                                                                    | (KultunieSystemot (KSot)                                 | Rundime system + Operator system         | PuntimeSystem01 (PS01)      |           |         |          |                                    |           |  |  |  |
| Control computer name (instance): Control Computer 01 (CC01)<br>CC-Account@Host Name: runtime@cube05<br>Runlevel/Application/instance A State R S A Description<br>                                                                                                    |                                                          | APROL system name (instance):            | RuntimeSyst                 | tem01 (H  | (501)   |          |                                    |           |  |  |  |
| CC-Account@Host Name: runtime@cube05  Runlevel/Application/Instance 	State 	R 	S 	A 	Description  Runlevel/Application/Instance 	State 	R 	S 	A 	Description  Runlevel/Application/Instance 	State                                                                                                    |                                                          | Control computer name (instance):        | ControlComp                 | outer01 ( | CC01)   |          |                                    |           |  |  |  |
| Runlevel/Application/Instance       State       R       S       A       Description         HosDispatcher       001       running       5/5       Data acquisition with for         HosPisys       001       running       5/5       Process data basis sen         HosHttp       001       running       5/5       Process data basis sen         HosHttp       001       running       5/5       Process data basis sen         HosHttp       001       running       5/5       System and Self-Monito         HosHttp       001       running       5/5       Automatically created ti         ApStandard       running       5/5       Automatically created ti         ApSysMon       running       5/5       Control computer task         Cctest1       running       5/5       Control computer task         ModbusTcpClientDriver       001       stat       3/5       ModbusTcp server to pr         004       statt       01       running       5/5       Alarm archiving / distrib         Chronol LogServer       001       running       5/5       Alarm archiving / distrib                                                                                                    |                                                          | CC-Account@Host Name:                    | runtime@cul                 | be05      |         |          |                                    |           |  |  |  |
| Runlevel/Application/instance       State       R       S       A       Description         -IoSDispatcher       -001       -running       -v       5/5       Data acquisition with for         -IoSys       -001       -running       -v       5/5       Process data basis sen         -Outilevel 2       -ootile       -running       -v       5/5       Process data basis sen         -IoSys       -ootile       -running       -v       -5/5       System and Self-Monite         -Ootile       -running       -v       -5/5       System and Self-Monite         -Ootile       -running       -v       -5/5       Automatically created time         -ApSysMon       -running       -v       -5/5       Control computer task         -Costow       -running       -v       -5/5       Control computer task         -ModbusTcpEllentDriver       -001       -running       -v       -0/7       ModbusTcp server to pr         -001       -running       -v       -5/5       Alarm archiving / distrib         -Costow       -running       -v       -5/5       Alarm archiving / distrib         -Costow       -running       -v       -5/5       Alarm archiving / distrib         -Oti <td></td> <td></td> <td></td> <td>-</td> <td></td> <td></td> <td></td> <td colspan="3"></td>                                                                                                    |                                                          |                                          |                             | -         |         |          |                                    |           |  |  |  |
| □osDispatcher       □oun       running       ✓ 5/5       Data acquisition with for         □osys       □oun       running       ✓ 5/5       Process data basis sen         □osHtp       □osHtp       ✓       ✓ 5/5       Process data basis sen         □osHtp       □osHtp       ✓       ✓ 5/5       Process data basis sen         □osHtp       □osHtp       ✓       ✓ 5/5       System and Self-Monite         □osHtp       □osHtp       ✓       ✓ 5/5       Automatically created te         □osHtp       □osHtp       ✓       ✓ 5/5       Automatically created te         □osHtp       □osHtp       ✓       ✓ 5/5       Automatically created te         □osHtp       □osHtp       ✓       ✓ 5/5       Automatically created te         □osHtp       □osHtp       ✓       ✓ 5/5       Control computer task         □CCtest1       □running       ✓       ✓ 5/5       ModbusTcp server to pr         □o01       □running       ✓       ✓ 5/5       Alarm archiving / distrib         □AlarmServer       □oo1       □running       ✓       ✓ 5/5       Alarm archiving / distrib         □AlarmServer       □o01       □running       ✓       ✓ 5/5       Data compression log                                                                                                    |                                                          | Runlevel/Application/Instance            | 🛆 State                     | R         | S       | A        | Description                        | -         |  |  |  |
| →01       → running       ✓ 5/5       Process data basis sen         →08       Prolema       Process data basis sen         →01       ? unknown       ?       ✓ 2/5       IOSYS Http Module         →01       ? running       ✓ 5/5       System and Self-Monito         →01       ? running       ✓ 5/5       System and Self-Monito         →01       ? running       ✓ 5/5       Automatically created ti         →ApSysMon       ? running       ✓ 5/5       Automatically created ti         →ApSysMon       ? running       ✓ 5/5       Control computer task         ○HodbusTcpClientDriver       ✓ 5/5       Control computer task         ○ModbusTcpClientDriver       ✓ 0/7       ModbusTcp server to pr         001       ? running       ✓ 0/7       ModbusTcp server to pr         001       ? running       ✓ 0/7       ModbusTcp server to pr         001       ? running       ✓ 0/7       ModbusTcp server to pr         001       ? running       ✓ 5/5       Alarm archiving / distrib         PRunlevei 5             O11       ? running       ✓ 5/5       Alarm archiving / distrib         O11       ? running       ✓ 5/5       Data compres                                                                                                    |                                                          | ⊖-losDispatcher<br>-001                  | running                     | . • :     | ~       | ✓ 5/5    | Data acquisition v                 | with for  |  |  |  |
| Runlevel 2     IosHttp     IosHttp                                                                                                    |                                                          | L-001                                    | running                     |           | ~       | ✓ 5/5    | Process data bas                   | is sen    |  |  |  |
| -001       ? unknown       ?       ✓       ? 7/5       IOSYS Http Module         -001       • running       • running       ✓       \$ 5/5       System and Self-Monito         -001       • running       • \$ 5/5       Automatically created ti         -ApStandard       • running       • \$ 5/5       Automatically created ti         -ApSysMon       • running       • \$ 5/5       Control computer task         -CCslow       • running       • \$ 5/5       Control computer task         -CCtest1       • running       • \$ 5/5       Control computer task         -O01       • running       • \$ 3/5       ModbusTcp server to pr         -002       • running       • \$ 3/5       ModbusTcp server to pr         -004       • start       • \$ 3/5       ModbusTcp server to pr         -001       • running       • \$ 5/5       Alarm archiving / distrib         -AarmServer       -001       • running       • \$ 5/5       Alarm archiving / distrib         -001       • running       • \$ 5/5       Data compression log        TrendServer       -001       • running       • \$ 5/5       Data compression log                                                                                                    |                                                          | Contraction Runlevel 2                   |                             |           |         |          |                                    |           |  |  |  |
| □ System       → S / 5       System and Self-Monito         → OI       ● running       ● 5 / 5       System and Self-Monito         → ApStandard       ● running       ● 5 / 5       Automatically created ti         → ApSysMon       ● running       ● 5 / 5       Automatically created ti         → CCsiow       ● running       ● 5 / 5       Automatically created ti         → CCsiow       ● running       ● 5 / 5       Control computer task         ○ Cost       ● 5 / 5       Control computer task         ○ ModbusTcpClientDriver       ● 001       ● running       ● 01 / 7         ● 002       ● running       ● 2 / 7       ModbusTcp server to pr         ● 001       ● running       ● 2 / 7       ModbusTcp server to pr         ● 001       ● running       ● 2 / 7       ModbusTcp server to pr         ● 001       ● Runlevel 5       ●       ●         ● AlarmServer       ●       ●       ●         ● 001       ● running       ● 2 / 5 / 5       Alarm archiving / distrib         ● ChronoLogServer       ●       ●       ●       ●         ● 001       ● running       ● 2 / 5 / 5       Data compression log         ● TrendServer       ●       ●       5 / 5<                                                                                                    |                                                          | L-001                                    | ? unknown                   | ?         | ×       | ✓ ?/5    | IOSYS Http Mode                    | Je        |  |  |  |
| Runlevel 3     P-RTASK     ApStandard     ApSysMon     running     CCtest1     running     V     V                                                                                                    |                                                          | ⊡-SysInfo<br>001                         | Orunning                    |           | -       | \$ 5/5   | System and Self-                   | Monito    |  |  |  |
|                                                                                                    |                                                          | C Q Runlevel 3                           |                             | 1.1       |         |          |                                    |           |  |  |  |
| ApSysMon       running       ✓       ✓       5/5       Automatically created t         -CCslow       running       ✓       ✓       5/5       Control computer task         CCtest1       running       ✓       ✓       5/5       Control computer task         -001       running       ✓       ✓       0/7       ModbusTcp Server to pr         -002       running       ✓       ✓       3/5       ModbusTcp server to pr         -004       start       ✓       ✓       5/5       Alarm archiving / distrib         -Alarm Server       -       -       -       -       -         -001       •       •       5/5       Alarm archiving / distrib         -Otiol       •       •       5/5       Data compression log                                                                                                    |                                                          | -LRTASK                                  | o running                   |           | ~       | ✓ 5/5    | Automatically cre                  | ated to   |  |  |  |
| CCslow ● running ● ✓ 5/5 Control computer task     Cctest1 ● running ● ✓ 5/5 Control computer task     Control computer task     Control computer task     Control computer task     Control computer task     O1 ● running ● ✓ 5/5 Control computer task     O1 ● running ● ✓ 0/7 ModbusTcp server to pr     O02 ● running ● ✓ 3/5 ModbusTcp server to pr     O04 ● start ● ✓ 3/5 ModbusTcp server to pr     O1 ● Runlevel 5     O1 ● running ● ✓ 5/5 Alarm archiving / distrib     O1 ● running ● ✓ 5/5 Data compression log                                                                                                    |                                                          | -ApSysMon                                | running                     | ŏ.        | ~       | 🖌 5 / 5  | Automatically cre                  | ated t    |  |  |  |
| ChronoLogServer         —001         O(2         Orunning         O(2         Orunning         Or                                                                                                    |                                                          | -CCslow<br>-CCtest1                      | running                     | 2         | 1       | 5/5      | Control computer                   | task      |  |  |  |
| →001       ● running       ●       ✓       ✓       ✓       ModbusTcp server to pr         →002       ● running       ●       ✓       ✓       ✓       ✓       ModbusTcp server to pr         →04       ● start       ●       ✓       ✓       ✓       ✓       ✓       ✓       ModbusTcp server to pr         →04       ● start       ●       ✓       ✓       ✓       ✓       ✓       ✓       ✓       ✓       ✓       ✓       ✓       ✓       ✓       ✓       ✓       ✓       ✓       ✓       ✓       ✓       ✓       ✓       ✓       ✓       ✓       ✓       ✓       ✓       ✓       ✓       ✓       ✓       ✓       ✓       ✓       ✓       ✓       ✓       ✓       ✓       ✓       ✓       ✓       ✓       ✓       ✓       ✓       ✓       ✓       ✓       ✓       ✓       ✓       ✓       ✓       ✓       ✓       ✓       ✓       ✓       ✓       ✓       ✓       ✓       ✓       ✓       ✓       ✓       ✓       ✓       ✓       ✓       ✓       ✓       ✓       ✓       ✓       ✓       ✓       ✓       ✓       ✓ </td <td>-ModbusTcpClientDriver</td> <td></td> <td></td> <td></td> <td></td> <td></td> <td></td>                                                                                                    |                                                          | -ModbusTcpClientDriver                   |                             |           |         |          |                                    |           |  |  |  |
| 004       start       ✓       3 / 5       ModbusTcp server to pr         Runlevel 5       → Runlevel 5         -01       ● running       ✓       5 / 5       Alarm archiving / distrib         -ChronoLogServer       -001       ● running       ✓       5 / 5       Data compression log         □ TrendServer       -01       ● running       ✓       5 / 5       Data compression log                                                                                                    |                                                          | -001                                     | running                     |           | 12      | 3/5      | ModbusTcp serve<br>ModbusTcp serve | r to pro  |  |  |  |
| O Runlevel 5         O Runlevel 5                                                                                                    |                                                          | -004                                     | 0 start                     | ŏ         | J¥.     | 🖌 3 / 5  | ModbusTcp serve                    | r to pr   |  |  |  |
| <ul> <li>→ Alarm Server</li> <li>→ 001</li> <li>→ ChronoLogServer</li> <li>→ 001</li> <li>→ TrendServer</li> </ul>                                                                                                    |                                                          | Contevel 4                               |                             |           | T       |          |                                    |           |  |  |  |
| ChronoLogServer<br>Oti orunning orunning orunni                                                                                                    |                                                          | AlarmServer                              |                             |           |         | A F / F  | A laine to the base of             | al adaita |  |  |  |
| └─001                                                                                                    |                                                          | □ ChronoLogServer                        | unning                      |           |         | ¥ 575    | Alarn archwng /                    | uisuib    |  |  |  |
|                                                                                                    |                                                          | -001                                     | running                     | 0         | ¥.      | ✓ 5/5    | Data compression                   | n log     |  |  |  |
|                                                                                                    |                                                          | -Chronologserver<br>-001<br>-TrendServer | <ul> <li>running</li> </ul> | <u> </u>  | 4       | ✓ 5/5    | Data compression                   | n log     |  |  |  |
|                                                                                                    | cube05:/home/engin #                                     | t nc -vz 10.86.                          | 13.10                       | 00 5      | 502     | 1        |                                    |           |  |  |  |
| cube05:/home/engin # nc -vz 10.86.13.100 502                                                                                                    | Connection to 10 86                                      | 13 100 502 por                           | t [to                       | n/n       | ha      | al succ  | eeded                              |           |  |  |  |
| cube05:/home/engin # nc -vz 10.86.13.100 502<br>Connection to 10.86.13.100 502 port [tcn/mban] succeeded                                                                                                    | auho@Et (heme (errin d                                   | talpat 10 06                             | 12 10                       |           | 00      | ol oucc  | oouou:                             |           |  |  |  |
| cube05:/home/engin # nc -vz 10.86.13.100 502<br>Connection to 10.86.13.100 502 port [tcp/mbap] succeeded!                                                                                                    | cubeos:/nome/engin #                                     | reiner 10.86.                            | 15.10                       | 50 5      | 002     |          |                                    |           |  |  |  |
| <pre>cube05:/home/engin # nc -vz 10.86.13.100 502<br/>Connection to 10.86.13.100 502 port [tcp/mbap] succeeded!<br/>cube05:/home/engin # telnet 10.86.13.100 502</pre>                                                                                                    | Trying 10.86.13.100.                                     |                                          |                             |           |         |          |                                    |           |  |  |  |
| <pre>cube05:/home/engin # nc -vz 10.86.13.100 502<br/>Connection to 10.86.13.100 502 port [tcp/mbap] succeeded!<br/>cube05:/home/engin # telnet 10.86.13.100 502<br/>Trying 10.86.13.100</pre>                                                                                                    | Connected to 10.86.1                                     | L3.100.                                  |                             |           |         |          |                                    |           |  |  |  |
| <pre>cube05:/home/engin # nc -vz 10.86.13.100 502<br/>Connection to 10.86.13.100 502 port [tcp/mbap] succeeded!<br/>cube05:/home/engin # telnet 10.86.13.100 502<br/>Trying 10.86.13.100<br/>Connected to 10.86.13.100.</pre>                                                                                                    | Escape character is                                      | '^]'.                                    |                             |           |         |          |                                    |           |  |  |  |
| <pre>cube05:/home/engin # nc -vz 10.86.13.100 502<br/>Connection to 10.86.13.100 502 port [tcp/mbap] succeeded!<br/>cube05:/home/engin # telnet 10.86.13.100 502<br/>Trying 10.86.13.100<br/>Connected to 10.86.13.100.<br/>Escape character is '^l'.</pre>                                                                                                    | Loodpo ondraocor 10                                      | 1.                                       |                             |           |         |          |                                    |           |  |  |  |
| <pre>cube05:/home/engin # nc -vz 10.86.13.100 502<br/>Connection to 10.86.13.100 502 port [tcp/mbap] succeeded!<br/>cube05:/home/engin # telnet 10.86.13.100 502<br/>Trying 10.86.13.100<br/>Connected to 10.86.13.100.<br/>Escape character is '^]'.</pre>                                                                                                    |                                                          |                                          |                             |           |         |          |                                    |           |  |  |  |
| <pre>cube05:/home/engin # nc -vz 10.86.13.100 502<br/>Connection to 10.86.13.100 502 port [tcp/mbap] succeeded!<br/>cube05:/home/engin # telnet 10.86.13.100 502<br/>Trying 10.86.13.100<br/>Connected to 10.86.13.100.<br/>Escape character is '^]'.</pre>                                                                                                    |                                                          |                                          |                             |           |         |          |                                    |           |  |  |  |

# 5. 其它

## 其它事项

1. 该 ModbusTcpClientDriver 驱动,**不支持WriteRequest的Force Multiple Coil(fc15)和Force** Multiple Register(fc16),都是事件驱动型,因此请采用 fc05 或 fc06 !

2. 系统软件升级可能会导致驱动被删除的情况,升级后请检查启动是否存在,即查看 /opt/aprol/cnf/ ModbusTcpClientDriver/ 目录下是否有 ModbusTcpClientDriver 相关的 imp 和 gz 文件等,如果没有需 要重新安装驱动。

3. 有关 ModbusTcpClientDriver 在 server 端断开(网络断开或者断电等)一段时间后再连接的自动重连,由于不同的 server 可能有不同的机制,不能完全保证长时间断开后的自动重连是成功的。如果 server 长时间断开后再连接,通讯存在读或写数据不成功的情况时,可以通过 StartManager 去重启 ModbusTcpClientDriver 驱动或者使用 DownloadManager 去重新下载程序的方法来解决。

4. 其它限制请看本文档第八页的注意事项的内容!